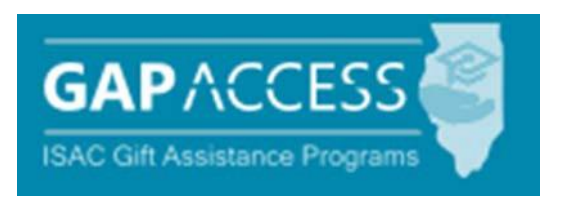

# State Scholar Program (SSP)

# Online Processing User Guide

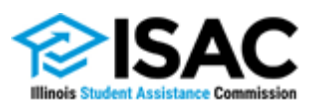

September 2024

### State Scholar Program (SSP) Online User Guide

One option that high schools can use to submit the required 6th semester data, used to designate Illinois State Scholars, is to submit individual records via the online process in the GAP Access Portal.

- 1. Your GAP Access account must be activated before you can log in to the GAP Access system.
- 2. Login to the GAP Access system. The system will time out when it is idle for 20 minutes. Be sure to log out whenever you leave your desk.

| BRUGE RTAUMER, Governor,<br>State of Illinois                                                                                                    |  |
|----------------------------------------------------------------------------------------------------|--|
| User Login                                                                                                    |  |
|                                                                                                    |  |
|                                                                                                    |  |
| Login                                                                                                    |  |
| User ID                                                                                                    |  |
| Password                                                                                                    |  |
|                                                                                                    |  |
| Login                                                                                                    |  |
| Forgot Password? Forgot User ID?                                                                                                    |  |
| Click here to register                                                                                                    |  |
| *COMPUTER SYSTEM USAGE WARNING**                                                                                                    |  |
| This is an Illinois Student Assistance Commission (State of Illinois) computer system, which may be<br>accessed and used only for official business by authorized personnel. Unauthorized access or use of |  |
| this computer system may subject violators to oriminal, civil, and/or administrative action.<br>All information on this computer system may be interpented, recorded, read, conject, and disclosed by      |  |
| and to authorized personnel for official purposes, including criminal investigations. Access or use of this<br>computer system by any person, constitutes consent to these terms.                          |  |
|                                                                                                    |  |
|                                                                                                    |  |
|                                                                                                    |  |
| Contact ISAC FAAs MAP Program Information ING Program Information IVG Program Information                                                                                                    |  |
|                                                                                                    |  |
| Copyright 2018 Illinois Student Assistance Commission <u>Terms of Use</u> · <u>Privacy Policy</u> · ISAC is an official agency of the State of Illinois                                                    |  |

### **GAP Access: State Scholar**

3. At the top of the User Login: Successful screen, click on the Program tab in the ribbon at the top of the screen, and select State Scholar.

|                                          | 🕕 TE ST1 USER 🔹 👻 | Bruce Rauner, Governor,<br>State of Illinois |  |
|------------------------------------------|-------------------|----------------------------------------------|--|
| School Administration Programs           |                   |                                              |  |
| User Login: Successful                   |                   |                                              |  |
| Welcome, TEST1 USER                      |                   |                                              |  |
| Last Login: 2018-09-11 16:51:32.015      |                   |                                              |  |
| Update Profile                           |                   |                                              |  |
|                                          |                   |                                              |  |
|                                          |                   |                                              |  |
|                                          |                   |                                              |  |
|                                          |                   |                                              |  |
|                                          |                   |                                              |  |
|                                          |                   |                                              |  |
|                                          |                   |                                              |  |
| ISAC Survey                              |                   |                                              |  |
| Please click <i>here</i> to take Survey. |                   |                                              |  |
|                                          |                   |                                              |  |

Once you have entered the State Scholar system:

- The log out option appears at the top of each page, in the toolbar.
- A print icon appears in the top right corner of each screen.

### State Scholar Program: School Screen

| Person Administration School                                                            | Programs                                                                                                    |                                                   |                                                                                                    |
|-----------------------------------------------------------------------------------------|----------------------------------------------------------------------------------------------------|---------------------------------------------------|----------------------------------------------------------------------------------------------------|
| State Scholar Program: Sear                                                             | rch By School: Results                                                                                              |                                                   |                                                                                                    |
| Search By School Search By Stud                                                         | ent Reports File Upload Test R                                                                                      | ecords                                            |                                                                                                    |
| Select School Summary                                                                   | 55555                                                                                                    |                                                   |                                                                                                    |
| Address<br>123 TEST STREET<br>CrTY, IL 55555<br>County<br>Phone<br>Entries displayed 10 | Principal<br>Principal Email<br>School Contact<br>School Contact<br>Contact Phone<br>Contact Email<br>Contact Email | Approval N Closed Demo Loaded 05/15/2024 CPS CITE | - Message<br>2025-26. State Scholar<br>Processing has begun. Details<br>regarding the <u>State Scholar</u><br>Program are available online.<br>Please note that, beginning with<br>2025-26 processing cycle, ISAC<br>will no longer print and mail<br>Certificates of Achievement to<br>high schools. Rather, all high<br>achools will be responsible for<br>printing the certificates for their<br>State Scholars. |
| Grad Year 6th Sem Class Size Unweighte                                                  | d GPA Scale Students Roster Type Subm<br>Tested<br>ACT / SAT                                                        | itted Roster Received Does School Rank?           | Students State Run Selection<br>Submitted Scholars<br>Selected                                                                                                    |
| 2025 4<br>Showing 1-1 of 1 entries                                                      | 004                                                                                                    |                                                   | < < <b>1</b> ► ►                                                                                                    |

- To begin processing for an academic year, school specific data must be entered. Enter the 6th Semester Class Size, Unweighted GPA Scale and answer the question Does School Rank? Y (yes) or N (no). If your school ranks, only report the students unweighted rank, we do not need both rank and unweighted GPA.
- Messages ISAC will share important program updates as they become available.
- **Obtaining Certificates of Achievement** -- On the School Summary screen at the bottom is the Print Certificates button. This button will be enabled when scholars have been selected for your school.

| ILLINOIS HIGH SCHOOL 5                                                   | 55555                                                                            |                                                                                 |                                                                                                    |
|--------------------------------------------------------------------------|----------------------------------------------------------------------------------|---------------------------------------------------------------------------------|----------------------------------------------------------------------------------------------------|
| Address<br>123 TEST STREET<br>CITY, IL 55555<br>County<br>Phone<br>Phone | Principal<br>Principal Email<br>School Contact<br>Contact Phone<br>Contact Email | Approval<br>∀<br>Closed<br><br>Demo Loaded<br>09/17/2024<br>CPS<br><br>CITE<br> | - Message<br>Submit Sixth Semester Data by<br>November 1.<br>Online entry of sixth semester<br>data is now available.<br>If you have received<br>confirmation that your high<br>school's sixth semester data<br>has been successfully<br>aubmitted, you may cloniclude<br>your eligible students in the<br>early amouncement process.<br>Reminder: beginning with this<br>year's processing cycle (for<br>achools sizth exponent for<br>their Scholars. ISAC will no<br>tonger provide the Certificates<br>of Achievement. |
| Grad Year 6th Sem Class Size Unweighte                                   | d GPA Scale Students Roster Type Sub<br>Tested<br>ACT / SAT                      | mitted Roster Received Does Sch                                                 | ool Rank? Students State Run Selection<br>Submitted Scholars<br>Selected                                                                                                    |
| 2025 1                                                                   | 004 1                                                                            | Z <b>X</b>                                                                      |                                                                                                    |
| Showing 1-1 of 1 entries                                                 |                                                                                  |                                                                                 |                                                                                                    |
| View History Rer                                                         | un Selection Print Award Letters                                                 | Print Certificates Sav                                                          | Exceptions Worked                                                                                                    |

- Option to include eligible students in early State Scholars processing cycle. -- Early announcement of Scholars allows students to include the honorary designation of State Scholar on college admission and merit-based scholarship applications.
- Once the student data has been entered and saved, the school may check the "Run Selection" field to participate in the early announcement processing. By checking this field, you are agreeing to include your students in the early announcement processing. Schools that do not wish to include their students in the early announcement processing will be considered for State Scholar designation when the last announcement takes place at the end of the cycle.
- Click the Save button. -- Once the class information has been entered and saved, this will activate the academic year link in the Graduation Year column of the School screen. Click on the link (for example, 2025 for the 2025-26 Scholars), and all students from the selected high school who authorized the release of their ACT/SAT test scores to ISAC will display on the School List Eligibility screen, with each student record appearing in its own row.

## State Scholar Program: School List Eligibility Screen

The purpose of the School List Eligibility screen is to allow high schools to provide ISAC with the required 6th semester data used in determining which students will be designated as Illinois State Scholars. This screen may also be used to review data that had been previously submitted to ISAC via an alternative method.

## High Schools are required to submit data for the entire class and the applicable disqualification codes for students who do not meet the eligibility criteria.

The rows that display per page may be increased by selecting the desired number (up to 100) from the "Entries displayed" drop-down menu that appears just above the column headers. The default value is 10 entries per page. If the number of records for the school exceeds 100, use the arrows that display in the bottom right corner of the screen to navigate to the next or prior page(s).

The Filter option (located on the far right of the screen, just above the column headers) may be used to search for specific records. For example, type in a student's last name to locate that student's record.

|                                     |                           |           |               |               |                                     | i testi user         |                    | Bruce Rauner, Governor,<br>State of Illinois |
|-------------------------------------|---------------------------|-----------|---------------|---------------|-------------------------------------|----------------------|--------------------|----------------------------------------------|
| School Administration               | Programs                  |           |               |               |                                     |                      |                    |                                              |
| State Scholar Progra                | m: School List:           | Eligibili | ty            |               |                                     |                      |                    |                                              |
| Search By School Search             | h By Student Re           | ports Fi  | le Upload     |               |                                     |                      |                    |                                              |
| ILLINOIS HIGH SCHOOL 555555         |                           |           |               |               |                                     |                      |                    |                                              |
| Graduation Year<br>2018             |                           |           |               |               |                                     |                      |                    |                                              |
| Class Size                          |                           |           |               |               |                                     |                      |                    |                                              |
| 4                                   |                           |           |               |               |                                     |                      |                    |                                              |
| Unweighted GPA Scale<br>004.000     |                           |           |               |               |                                     |                      |                    |                                              |
| Does School Rank<br>N               |                           |           |               |               |                                     |                      |                    |                                              |
| Reminder: You must hit 'Save' befor | ore navigating to any oth | er page.  |               |               |                                     |                      |                    |                                              |
| Entries displayed 10 🗸              |                           |           |               | Starts \      | With                                | Go Filte             | r                  | Go                                           |
| Last Name                           | First Name                | MI        | Date of Birth | Class<br>Rank | Unweighted Disqualify<br>GPA Code 🥐 | WSS State<br>Scholar | Address            | Transfer                                     |
| ADAMS                               | JOHN                      | А         | 07/03/2000    |               |                                     |                      | 123 1ST ST<br>CITY |                                              |
| DOE                                 | JANICE                    |           | 11/01/1999    |               |                                     |                      | 123 2ND ST         |                                              |
|                                     |                           |           |               | Save          |                                     |                      |                    |                                              |

**REMEMBER: Before exiting a screen, you must click on the Save button** to prevent losing the data you have entered. When data is saved on any SSP screen, ISAC will receive your data.

The appropriate fields below must be completed for each student in the entire class.

- Class Rank If the school **ranks**, provide the 6<sup>th</sup> semester rank for each student in the entire class.
- Unweighted GPA If the school does **NOT rank**, provide each student's 6th semester unweighted GPA.
- Disqualify Code If applicable, use the drop-down menu to select the applicable disqualification codes for students who do not meet the eligibility criteria:
  - E not a citizen or eligible non-citizen;
  - F not a resident of Illinois as of June 30, 2024;
  - H not scheduled to graduate from high school by September 1, 2025;
  - I already in college/already graduated high school (does not apply to early graduates);
  - J not in the top half of the class; or
  - O deceased

To access the Student Detail: Eligibility screen for a specific student, click on the student's name from within the School List Eligibility screen.

Enter multiple disqualification codes for a student on the Student Detail screen.

An error message will display in red at the top of the screen if any field(s) contains invalid data (impacted fields will be highlighted in yellow). All errors must be corrected in order for the data to be saved before proceeding to the next screen.

#### Adding a Student

If a student does not appear on the Student List Eligibility screen, complete and submit a "Sixth Semester Academic Information Request" form to ISAC. This form may also be used to report exceptions, such as duplicate student records. A PDF copy of this document is available at the ISAC website. See sample screen print below.

| State Scholar Program (SSP)<br>Sixth Semester Academic Information Request                       |                                                                                      |                                    |                                                                                                    |                                                         |                                      |                                                  |                                                                                             |                                             |
|--------------------------------------------------------------------------------------------------|--------------------------------------------------------------------------------------|------------------------------------|----------------------------------------------------------------------------------------------------|---------------------------------------------------------|--------------------------------------|--------------------------------------------------|---------------------------------------------------------------------------------------------|---------------------------------------------|
| A Skith Semester Acad<br>does not appear on t<br>issues that require ex<br>provided on reverse s | demic Information Reque<br>the SSP Sixth Semester<br>ceptions processing ()<br>side. | GAP Acco<br>e., duplic             | ust be completed<br>ess - SSP Stude<br>ate student reco                                                         | t for any studen<br>ant List Eligibit<br>rds on the GAP | t who sho<br>ity screen.<br>Access – | uld be conside<br>This form ma<br>SSP Student Li | red for an SSP<br>y also be used t<br>if Eligibility scree                                  | designatio<br>to notify IS/<br>en). Instruc |
| High School Name                                                                                 |                                                                                      | The state                          | , in a sure of the second second second second second second second second second second second second second s | ACT High                                                | School Co                            | de                                               | ,<br>,<br>,<br>,<br>,<br>,<br>,<br>,<br>,<br>,<br>,<br>,<br>,<br>,<br>,<br>,<br>,<br>,<br>, | 1-340                                       |
| High School Address                                                                              |                                                                                      |                                    | City                                                                                                    |                                                         |                                      | State                                            | ZIP Code                                                                                    |                                             |
| 6 <sup>th</sup> Semester Class Size<br>as of June 2013)                                          | Un                                                                                   | weighted G<br>Scale                | rade Point Averag                                                                                               | e (GPA)                                                 |                                      |                                                  |                                                                                             |                                             |
| Student's Name (Last,<br>First, Middle India)                                                    | Address<br>City, State, ZP Code                                                      | Date of<br>Birth (DOI<br>(mm/gd/y) | 9) Cless<br>x) Rank                                                                                             | If school does<br>not rank, then<br>Unweighted<br>GPA   | Test Sco                             | re & Test Date*                                  | ls th<br>Duplicate                                                                          | is a<br>Record?                             |
|                                                                                                  |                                                                                      |                                    |                                                                                                    |                                                         |                                      |                                                  | □Yes                                                                                        | No No                                       |
| CAB                                                                                              |                                                                                      | -                                  |                                                                                                    |                                                         |                                      |                                                  | □ Yes                                                                                       | D No                                        |
| SAL                                                                                              | VIPLI                                                                                | E                                  |                                                                                                    |                                                         |                                      |                                                  | L) Yes                                                                                      | LI No                                       |
|                                                                                                  |                                                                                      |                                    |                                                                                                    |                                                         |                                      |                                                  | □ Yes                                                                                       | L No                                        |
| *For students who have<br>Signature and Date:                                                    | multiple scores, only the hig                                                        | phest score                        | will be used to det                                                                                             | emine SSP elgit                                         | ility.                               |                                                  | U Yes                                                                                       | LI No                                       |

## State Scholar Program: Student Detail: Eligibility Screen

Additional Disqualify Codes, transfer information and student demographic information can be entered on the Student Detail: Eligibility screen.

| GAPACCESS                                                    |               |                         |                |                   |                       | 0                  | 581 <b>U</b> 5258 | •     | Drace Reiner, Green.<br>Since of Basis |
|--------------------------------------------------------------|---------------|-------------------------|----------------|-------------------|-----------------------|--------------------|-------------------|-------|----------------------------------------|
| School Administration Programs                               | 1             |                         |                |                   |                       |                    |                   |       |                                        |
| State Scholar Program: Stude                                 | ent Detail: E | Eligibility             |                |                   |                       |                    |                   |       |                                        |
| Search By School Search By Stude                             | nt Reports    | File Uploa              | d              |                   |                       |                    |                   |       |                                        |
| Search Results                                               |               |                         |                |                   |                       |                    |                   |       |                                        |
| State ID<br>122458790                                        | ADA           | MS, JOHN                | <b>4</b> .     |                   | Da                    | te of Birth        |                   |       |                                        |
| 120400108                                                    | CITY          | 151 ST<br>1, IL 55555 - | 5555           |                   |                       | Update             |                   |       |                                        |
|                                                              |               | 1998 STATE              |                |                   |                       |                    |                   |       |                                        |
| <ul> <li>High School Details</li> </ul>                      |               |                         |                |                   |                       |                    |                   |       |                                        |
| Transfer                                                     |               | GPA Soale &             | . Туре         |                   |                       |                    |                   |       |                                        |
|                                                              |               | 6th Semeste             | r Class Bize   |                   |                       |                    |                   |       |                                        |
| Current High School Code - Name                              |               | 4                       |                |                   |                       |                    |                   |       |                                        |
| 8th Semester H3 Code - Name<br>555555 - ILLINCIS HIGH SCHOOL |               |                         |                |                   |                       |                    |                   |       |                                        |
| Student Details                                              |               |                         |                |                   |                       |                    |                   |       |                                        |
| H3 Grad Year                                                 |               |                         |                | UBU               | UALIFICATION          | CODES              |                   |       |                                        |
| Prior Last Name                                              |               | Non Critzen             | Non<br>Readent | Not Sched<br>Gred | Already in<br>College | Not in Top<br>Hull | ISAC<br>Unequal   | Unath |                                        |
| -                                                            |               | E                       | F              | Пн                |                       | □ J                | м                 | 0 0   |                                        |
| 11                                                           |               |                         |                |                   |                       |                    |                   |       | -                                      |
| Unweighted GPA                                               |               | Disorepanoy             | Letter Sent    |                   |                       |                    |                   |       |                                        |
|                                                              |               | Award Lette             | r Bent         |                   |                       |                    |                   |       |                                        |
| 6th Semecter Rank                                            |               | -                       |                |                   |                       |                    |                   |       |                                        |
|                                                              |               |                         |                |                   |                       |                    |                   |       |                                        |
|                                                              |               |                         |                |                   |                       |                    |                   |       |                                        |
| Early Grad                                                   |               |                         |                |                   |                       |                    |                   |       |                                        |
|                                                              |               |                         |                |                   |                       |                    |                   |       |                                        |
|                                                              |               |                         |                |                   |                       |                    |                   |       |                                        |
| Early Grad Class Size / Rank                                 |               |                         |                |                   |                       |                    |                   |       |                                        |

The SSN that displays at the top of the screen is based on data the student provided on their ACT/SAT exam (if the student did not provide an SSN, then a number, that is randomly assigned by ISAC, will display, and this number is used for ISAC purposes only). Click on the lock icon, that appears to the right of the SSN to view the full 9-digit number. Because an individual's SSN is Personally Identifiable Information, it should be handled with the appropriate safeguards in order to ensure it is only accessed by those with a business need to do so. Note that the SSN is **NOT** required data.

If any changes are required to the student's demographic data, click on the Update button to navigate to the Person: Update screen (see page 10) where you can make corrections to the student's name, date of birth and address.

# Correcting a Record (for example, correcting the spelling of a name, or reporting that a student was designated as a State Scholar in error):

Once a high school's **students have been announced as State Scholars**, corrections to already-submitted data would need to be submitted as follows:

• Submit in writing to ISAC's School Services Department via fax to 847.831.8549, an e-mail to isac.schoolservices@illinois.gov, or regular mail to ISAC's Deerfield address.

Transfer drop-down menu, OUT or IN

- If the student has transferred out of your school **after the 6<sup>th</sup> semester**, use the Transfer drop-down menu (which appears in the "High School Details" section) to select "**OUT**." This will activate the "Current High School Code Name" field; provide this data, if known.
- If the student has transferred into your school **after the 6th semester**, the student's prior school will report the students 6th semester data to ISAC. **No further action is required from you**.

If any changes have been made on the Student Detail: Eligibility screen, **click on the Save button prior to leaving the screen**. After clicking "Save," select the "Back to List" button to return to the School List Eligibility screen. Any changes made on the Student Details: Eligibility screen will be reflected on the School List Eligibility screen.

## State Scholar Program: Person: Update Screen

Use the Person: Update screen to make corrections to the student's name, date of birth and address. For instructions on how to access this screen, see page 7.

|                                | TEST1 USER - Bruce Rauner, Governor,<br>State of Illinois |
|--------------------------------|-----------------------------------------------------------|
| School Administration Programs |                                                           |
| Person: Update - ADAMS, JOHN A |                                                           |
| Person Information             | <ul> <li>Demographic Information</li> </ul>               |
| Student State ID               | Mailing Address 1                                         |
| 123456789                      | 123 1ST ST                                                |
| First Name                     | City                                                      |
| JOHN                           | CITY                                                      |
| Middle Initial                 | State                                                     |
| A                              |                                                           |
| Last Name                      | ZIP Code                                                  |
| ADAMS                          | 55555 5555                                                |
| Prior Last Name                | Primary Phone                                             |
|                                | 555-555-5555                                              |
| Date of Birth                  | E-mail                                                    |
|                                |                                                           |
| Gender<br>Male                 |                                                           |
|                                |                                                           |
|                                |                                                           |
|                                |                                                           |
|                                | Back Save                                                 |
|                                |                                                           |

### **State Scholar Program: Student**

In order to search for a specific student record, select the "Student" tab that appears at the top of all State Scholar pages.

After entering your search criteria, click on the "Search" button, which will initiate the "Student Results" screen.

| GAPACCESS<br>ISAC Gift Assistance Programs                                                                                            | TEST1 USER | Bruce Rauner, Governor,<br>State of Illinois |
|----------------------------------------------------------------------------------------------------|------------|----------------------------------------------|
| School Administration Programs                                                                                                    |            |                                              |
| State Scholar Program: Search By Student: Criteria         Search By School       Search By Student         Reports       File Upload |            |                                              |
| Enter Search Criteria Search Results                                                                                                  |            |                                              |
| Grad Year<br>2018-2019▼<br>First Name<br>Middle Initial<br>Last Name<br>Date of Birth<br>State ID                                     |            |                                              |
| Search                                                                                                    |            | Reset                                        |

### **State Scholar Program: Student Results**

This screen provides a "snapshot" of the student's 6th semester data.

Once State Scholar announcements have occurred, the "Selected for State Scholar" column will display the student's status for that academic year.

To exit from the Student Results screen, click on the "School" tab that appears at the top of the screen.

|                                                   |                                   |                     | 🕕 TESTI USER          | Bruce Rauner, Governor,     State of Itlinois |  |  |  |  |  |
|---------------------------------------------------|-----------------------------------|---------------------|-----------------------|-----------------------------------------------|--|--|--|--|--|
| School Administration Progra                      | ams                               |                     |                       |                                               |  |  |  |  |  |
| State Scholar Program: Search By Student: Results |                                   |                     |                       |                                               |  |  |  |  |  |
| Search By School Search By Stu                    | udent Reports File Upload         |                     |                       |                                               |  |  |  |  |  |
| Enter Search Criteria Search Results              |                                   |                     |                       |                                               |  |  |  |  |  |
| Entries displayed 10 💌                            |                                   |                     |                       | Filter                                        |  |  |  |  |  |
| Last Name First Name MI D                         | Date of Birth 6th Sem High School | Current High School | Weighted Select Score | Selected for State Scholar                    |  |  |  |  |  |
| DOE JANICE 11                                     | 1/01/1999 555555                  |                     |                       |                                               |  |  |  |  |  |
| Showing 1-1 of 1 entries                          |                                   |                     |                       |                                               |  |  |  |  |  |

### Reports

Once ISAC announces the qualified Illinois high school students have been designated as State Scholars, users can generate a Portable Document Format (PDF) report of your institution's State Scholar Finalists and Non-Finalists.

In the State Scholar section, click on the Reports box on the State Scholar Program: School screen.

| Person Administration School                                                            | Programs                                                                                                    |                                                                                 |                                                                                                    |  |  |  |  |  |
|-----------------------------------------------------------------------------------------|----------------------------------------------------------------------------------------------------|---------------------------------------------------------------------------------|----------------------------------------------------------------------------------------------------|--|--|--|--|--|
| State Scholar Program: Search By School: Results                                        |                                                                                                    |                                                                                 |                                                                                                    |  |  |  |  |  |
| Search By School Search By S                                                            | tudent Reports File Upload T                                                                                                    | Test Records                                                                    |                                                                                                    |  |  |  |  |  |
| Select School School Summary                                                            | 55555                                                                                                    |                                                                                 |                                                                                                    |  |  |  |  |  |
| Address<br>123 TEST STREET<br>CITY, IL 55555<br>County<br>Phone<br>Entries displayed 10 | Principal<br>Principal Phone<br>Principal Email<br>School Contact<br>School Contact<br>Contact Phone<br>Contact Email<br>Contact@School.edu | Approval<br>N<br>Closed<br><br>Demo Loaded<br>05/15/2024<br>CPS<br><br>CITE<br> | - Message<br>2025-26 State Scholar<br>Processing has begun. Details<br>regarding the <u>State Scholar</u><br>Program are available online.<br>Please note that, beginning with<br>2025-26 processing cycle, ISAC<br>will no longer print and mail<br>Certificates of Achievement to<br>high schools. Rather, all high<br>schools will be responsible for<br>printing the certificates for their<br>State Scholars. |  |  |  |  |  |
| Grad Year 6th Sem Class Size Unweig                                                     | hted GPA Scale Students Roster Type<br>Tested<br>ACT / SAT                                                                                  | e Submitted Roster Received Does School Ran                                     | k? Students State Run Selection<br>Submitted Scholars<br>Selected                                                                                                    |  |  |  |  |  |
| 2025 4<br>Showing 1-1 of 1 entries                                                      | 004                                                                                                    | N <b>v</b>                                                                      | □<br> <                                                                                                    |  |  |  |  |  |

### Reports

Click on Create New Report.

| Search By School Search By Stude                           | Search By School Search By Student Reports File Upload                                                                                                    |                                                                |                           |  |  |  |  |  |  |  |
|------------------------------------------------------------|----------------------------------------------------------------------------------------------------|----------------------------------------------------------------|---------------------------|--|--|--|--|--|--|--|
| ILLINOIS HIGH SCHOOL                                       | ILLINOIS HIGH SCHOOL 555555                                                                                                    |                                                                |                           |  |  |  |  |  |  |  |
| Address<br>123 STREET<br>CITY, IL 55555<br>County<br>Phone | Principal<br>PRINCIPAL SCHOOL<br>Principal Phone<br>Principal Email<br>Principal@School.edu<br>School Contact<br>School Contact<br>Contact Phone<br>Contact Email<br>Contact@School.edu | Approval Update N Closed - Demo Loaded 09/11/2018 CPS - CITE - |                           |  |  |  |  |  |  |  |
| Graduation Year<br>2018-2019<br>Entries displayed 10 💌     |                                                                                                    |                                                                | Refresh Create New Report |  |  |  |  |  |  |  |
| Status Report Type                                         | Date Run                                                                                                    | File Size(kb)                                                  | Username                  |  |  |  |  |  |  |  |
| Showing 1-1 of 1 entries                                   |                                                                                                    |                                                                | [4 ★ <u>1</u> → →]        |  |  |  |  |  |  |  |

Click on the drop down arrow and select the report of choice and then click on Request Report. The requested report detail will appear on the State Scholar: Reports: Eligibility Reports screen.

| ~ |
|---|
|   |
|   |
|   |
|   |
|   |
|   |

### For Questions & Assistance: Contact ISAC's School Services Department

If you have any questions regarding the online State Scholar system, please contact ISAC's School Services Department by calling 866-247-2172 or sending an e-mail message to isac.schoolservices@illinois.gov.

#### **Quick Links**

- isac.org
- State Scholar Program Required Sixth Semester Data